## Система электронного документооборота

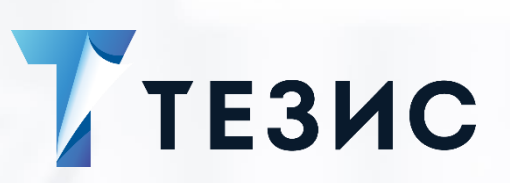

Настройка короткого адреса

Памятка Администратора Версия 4.х и выше

г. Самара,

2022

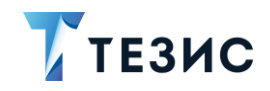

## 1. Настройка короткого адреса

Для настройки простого и красивого адреса системы ТЕЗИС необходимо:

- 1. Присвоить серверу нужное имя (имя компьютера в свойствах).
- 2. Проверить, не занят ли порт 80.

Необходимые действия:

- 2.1. В командной строке выполнить команду «netstat -ano».
- 2.2. Найти PID порта 80.
- 2.3. Открыть в диспетчере задач процессы.
- 2.4. Перейти на вкладку вид, выбрать столбцы и отметить на отображение PID.
- 2.5. Найти нужный PID и посмотреть не занят ли порт.

## \land Важно!

Если порт занят, то использовать его не получится!

Если порт свободен, то необходимые действия:

2.5.1. Настроить Tomcat на порт 80 (адрес будет сокращен до имени сервера, так как веб-сервис привязан к порту 80).

2.5.2. В папке «tomcat/conf» открыть файл «server.xml» и найти строки:

```
<Connector port="8080" protocol="HTTP/1.1"
connectionTimeout="20000"
redirectPort="8443" />
```

2.5.3. Изменить порт с «8080» на «80».

```
<Connector port="80" protocol="HTTP/1.1"
connectionTimeout="20000"
redirectPort="8443" />
```

- 3. В папке «tomcat\webapps\ROOT» создать файл «index.html».
- 4. Добавить в созданный файл «index.html», добавив в него следующее:

<!DOCTYPE HTML PUBLIC "-//W3C//DTD HTML 4.0 Transitional//EN"> <html>

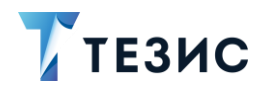

```
<head>
```

```
<title>Thesis redirect page</title>
  <meta http-equiv="REFRESH" content="0;url=./app/"></HEAD>
<body>
</body>
</html>
```

- 5. Исправить порт с «8080» на «80» в файлах \*.properties в папке «\tomcat\conf»:
  - \tomcat\conf\app\local.web-app.properties;
  - \tomcat\conf\app-core\local.app.properties;
  - \tomcat\conf\app-mobile-rest\local.mobile-rest-app.properties;
  - \tomcat\conf\app-portal\local.app.properties.

6. Установить значения для следующих параметров в файле «local.webapp.properties», расположенном в папке «\conf\app»:

```
cuba.webHostName=name
cuba.webPort=80
cuba.webAppUrl=http://name:80/app
cuba.connectionUrlList=http://localhost:80/app-core
```

7. Установить значения для следующих параметров в файле «local.app.properties» расположенном в папке «\conf\app-core»:

```
cuba.webHostName=name
cuba.webPort=80
cuba.webAppUrl=http://name:80/app
cuba.connectionUrl=http://localhost:80/app-core
```

8. Установить значения для следующих параметров в файле «local-mobilerest.app.properties» расположенном в папке «\conf\app-mobile-rest»:

```
cuba.webHostName=name
cuba.webPort=80
cuba.webAppUrl=http://name:80/app
cuba.connectionUrlList=http://localhost:80/app-core
```

9. Установить значения для следующих параметров в файле «local.app.properties» расположенном в папке «\conf\app-portal»:

```
cuba.webHostName=name
cuba.webPort=80
cuba.webAppUrl=http://localhost:80/app
cuba.connectionUrlList= http://localhost:80/app-core
```

10.Перезапустить службу Tomcat.

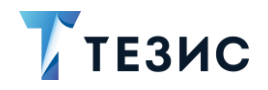

Настройка короткого адреса завершена.

После этого в системе ТЕЗИС можно будет зайти по «http://name».